## Informática

# Relación entre objetos

#### Disposición

Los objetos están colocados sobre el dibujo como en una pila, unos por encima de otros. Esto no se aprecia cuando los objetos están separados, pero cuando se sobreponen, uno tapa parte del otro. La posición relativa se puede cambiar en cualquier momento mediante siete órdenes disponibles en el menú **Modificar**, submenú **Disposición**, o con la barra de herramientas **Disposición**, que se ve a la derecha.

• Las cuatro primeras hacen avanzar o retroceder una posición o colocar al principio o al final de la pila a los objetos seleccionados.

Pedro Reina

- Las dos siguientes colocan el objeto seleccionado por delante o por detrás del objeto que se marque a continuación; el programa lo pide con un puntero en forma de mano.
- La última se usa cuando hay seleccionados dos objetos y se desea invertir sus posiciones.

### Alineación

En muchas ocasiones hay que ajustar las posiciones de los objetos en el dibujo de modo que queden

alineados entre sí. La alineación se puede realizar de seis modos distintos, puesto que hay tres posibilidades en horizontal y otras tres en vertical. Las seis son accesibles desde el menú **Modificar**, submenú **Alineación**, o con la barra de herramientas **Alineación**, que se ve a la derecha.

- Si sólo se selecciona un objeto, la alineación se realiza respecto a los márgenes de la página.
- Las alineaciones de varios objetos por el centro se realizan colocando los centros de todos los objetos en la línea media que definían los extremos de los objetos; por tanto, es posible que se muevan todos los objetos.
- Las alineaciones de varios objetos por los lados se realizan colocando todos los lados requeridos alineados con uno de los objetos, que no se moverá, y es el que tenga ese lado más al extremo. Por ejemplo, al alinear por arriba, el objeto que esté más arriba no se moverá y los demás igualarán con él los lados superiores.

### Agrupación

El modo habitual de trabajo consiste en crear un componente de un dibujo a partir de varios objetos elementales; por ejemplo, la cara de la derecha está compuesta de cinco elipses, un polígono y un rectángulo. Una vez creados y colocados los objetos elementales, lo que se hace es **agruparlos**, para formar el componente y así poder trabajar con él de modo unificado. Se seleccionan los objetos y en el menú **Modificar** se elige **Agrupar**. A partir de entonces, el programa se refiere al grupo y no a sus componentes, y se puede modificar como un objeto cualquiera.

En cualquier momento se pueden recuperar los objetos individuales, con sólo seleccionar el grupo y en el menú **Modificar** elegir **Desagrupar**.

#### Edición

Si hay que hacer algún cambio en algún componente de un grupo, se elige en el menú **Modifica**r la opción **Editar grupo**. En ese momento, se pueden volver a seleccionar individualmente los elementos del grupo, y ninguno más. Para terminar, se elige en el menú **Modifica**r la opción **Salir del grupo**.

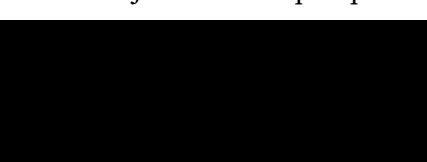

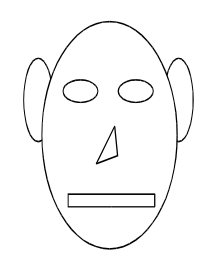

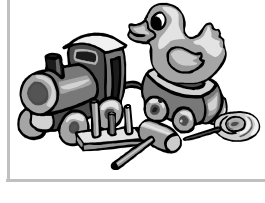

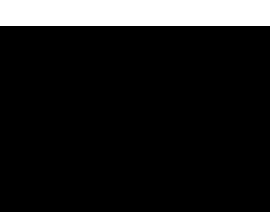